## オブジェクト・窓

## オブジェクトの表札などの文字を入力し、変換後テキストが選 択状態になる

RIKCAD8より、「ダイアログボックスの自動更新」という項目が追加されました。

これにより、オブジェクトのカスタム設定(旧パラメータ欄)にて、文字の入力後、変換を行うと、自動的にテキストが選択された状態になります。

そのまま、続けて次の入力を行うと、入力した文字が消えてしまいます。

詳細は添付動画を参照ください。

## この現象を改善する方法は

メニューバーオプション > 作業環境 > ダイアログボックスとパレットを開きます。

| 😵 作業環境                                                                                                    |                                                                                                    | ×                       |
|----------------------------------------------------------------------------------------------------|----------------------------------------------------------------------------------------------------|-------------------------|
| プロファイルの設定を適用:                                                                                                    | 環境設定:カスタム                                                                                                    | 選択した設定を適…・              |
| 作業環境プロファイル     環境設定           電環境設定           留見と要素情報           歴標情報と座標人力           公 選択と要素情報           健康情報と座標人力           公 選択と要素情報           健康情報と座標人力           愛 座標情報と座標人力           愛 一般であり、           愛 データ保護/完全性           愛 データ保護/完全性           愛 データ保護/完全性           愛 データ保護/完全性           愛 データ保護/完全性           愛 ショートカット           愛 ショートカット           アールボックス           アールは設定ダイアログボッ           で、アークスペース設定           マーフスペース設定           マールバー | ▼ ダイアログボックスとパレット                                                                                                    |                         |
|                                                                                                    | ダイアログボックス自動更新時間:                                                                                                    | 1.500 秒                 |
|                                                                                                    | □ロックしたレイヤー名を隠す                                                                                                    |                         |
|                                                                                                    | <ul> <li>✓ダイアログボックスパネルを開く際にスクロール効果を使用<br/>速度:<br/>低速</li> <li>○パネルを表示できない場合、ダイアログボックスを上に移動</li> <li>ジパネルを表示できない場合、パネルを閉じる</li> </ul> |                         |
|                                                                                                    | ペットパレットの移動:                                                                                                    | ○カーソルに追従<br>● 優先位置に移動   |
|                                                                                                    | カーソルからの距離:                                                                                                    |                         |
|                                                                                                    | 画面に表示時<br>カーソルに追従時                                                                                                    |                         |
|                                                                                                    | テキストパレットの位置:                                                                                                    | ●テキストエディタの上<br>○優先位置に移動 |
| <                                                                                                    |                                                                                                    | キャンセル OK                |

ダイアログボックス自動更新時間の秒数を長く変更することで改善します。(最大値86400.00

ページ 1 / 2

(c) 2024 RIK <ksumatani@rikcorp.jp> | 2024-05-03 01:17:00

URL: http://faq.rik-service.net/index.php?action=artikel&cat=31&id=716&artlang=ja

## オブジェクト・窓

0秒)

ー意的なソリューション ID: #1715 製作者: ヘルプデスク 最終更新: 2018-12-01 10:51

> ページ2/2 (c) 2024 RIK <k<u>s</u>umatani@rikcorp.jp> | 2024-05-03 01:17:00 URL: http://faq.rik-service.net/index.php?action=artikel&cat=31&id=716&artlang=ja